### Löschen des Fahrzeugs

#### Loggen Sie nach Angabe der Kundennummer und des Passworts ein

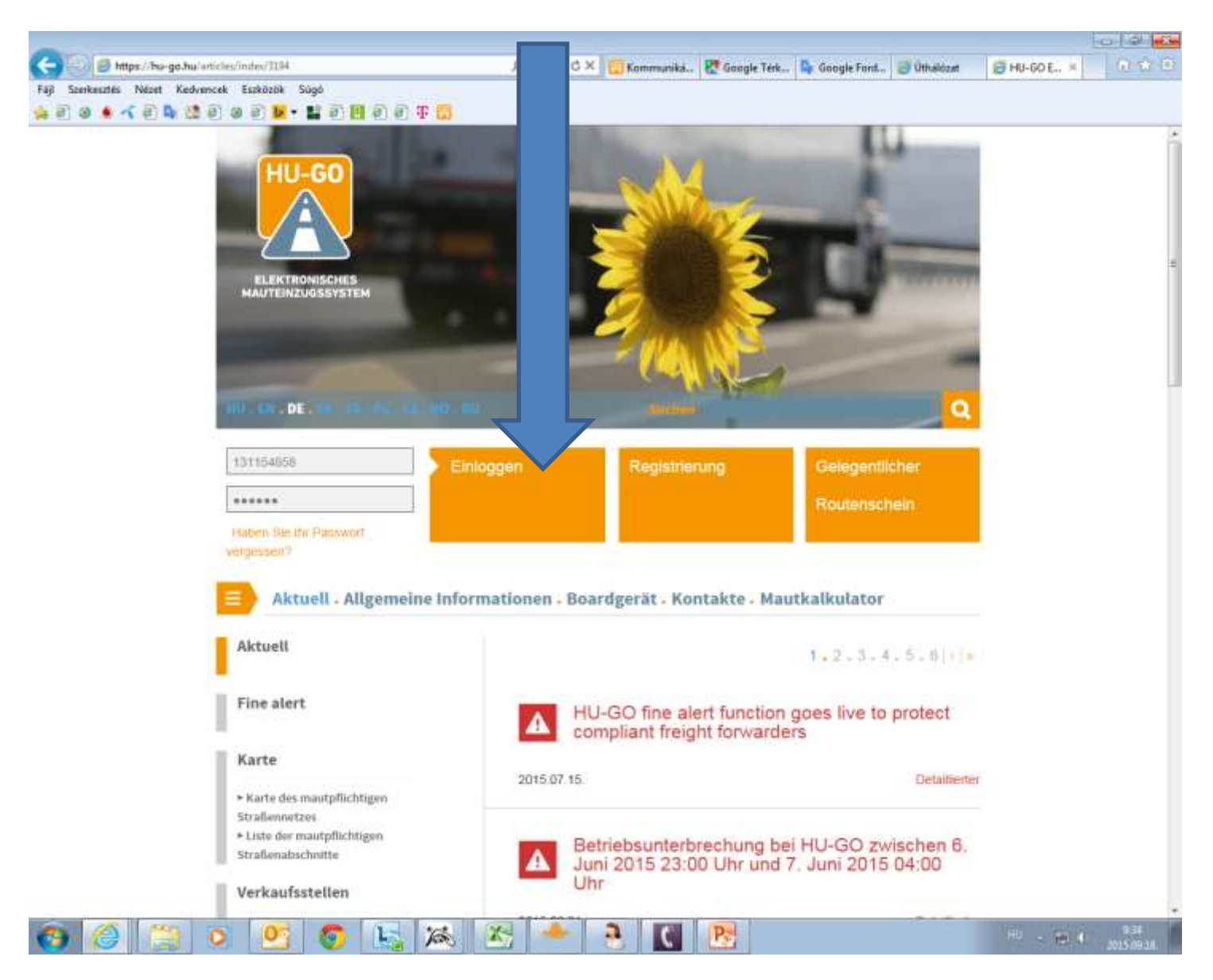

## Konten

| ELEKTRONISCHES MAUTEINZUGSSYSTEM                                                                                                    |
|----------------------------------------------------------------------------------------------------|
| Konten , Fahrzeuge , Kaute , Pratt , Ausloggen                                                                                                    |
| SYSTEMNACHRICHT/WICHTIG!                                                                                                    |
| Das Streckenticket berechtigt Sie für Straßenbenutzung nur nach der Zahlung.                                                                                                    |
| Das gekaufte und bezahlte Streckenticket gewährt ausschließlich für die geplante<br>Route in eine Richtung eine einmalige Straßennutzungsberechtigung.                                                                                                    |
| Wenn die Gebühr mit der Hilfe eines Bordgeräts bezahlt wird, müssen Sie vor der Reise<br>immer kontrollieren, ob das Bordgerät richtig funktioniert, und ob genug Guthaben für<br>die Reise verfügbar sind.                                                                                 |
| In der Herbstsaison <b>können mehrere Kontrolle</b> bezüglich der<br>Straßennutzungsberechtigungen <b>erwartet werden</b> , und unberechtigte<br>Straßenbenutzung wird mit eine Verwaltungsstrafe von 80.000 bis 165.000 Forint<br>sanktioniert, die alle 8 Stunden wieder auferlegbar ist. |
| Bitte das am Kennzeichen des LKW angeführte Nationalitätszeichen angeben.                                                                                                    |
| WEITER >                                                                                                    |
|                                                                                                    |
|                                                                                                    |

P C 💌

📀 🔙 🙈 🔀

📀 🥝 😩 🖉 🕙

#### Wählen Sie das aktuelle Konto aus, dann Weiter

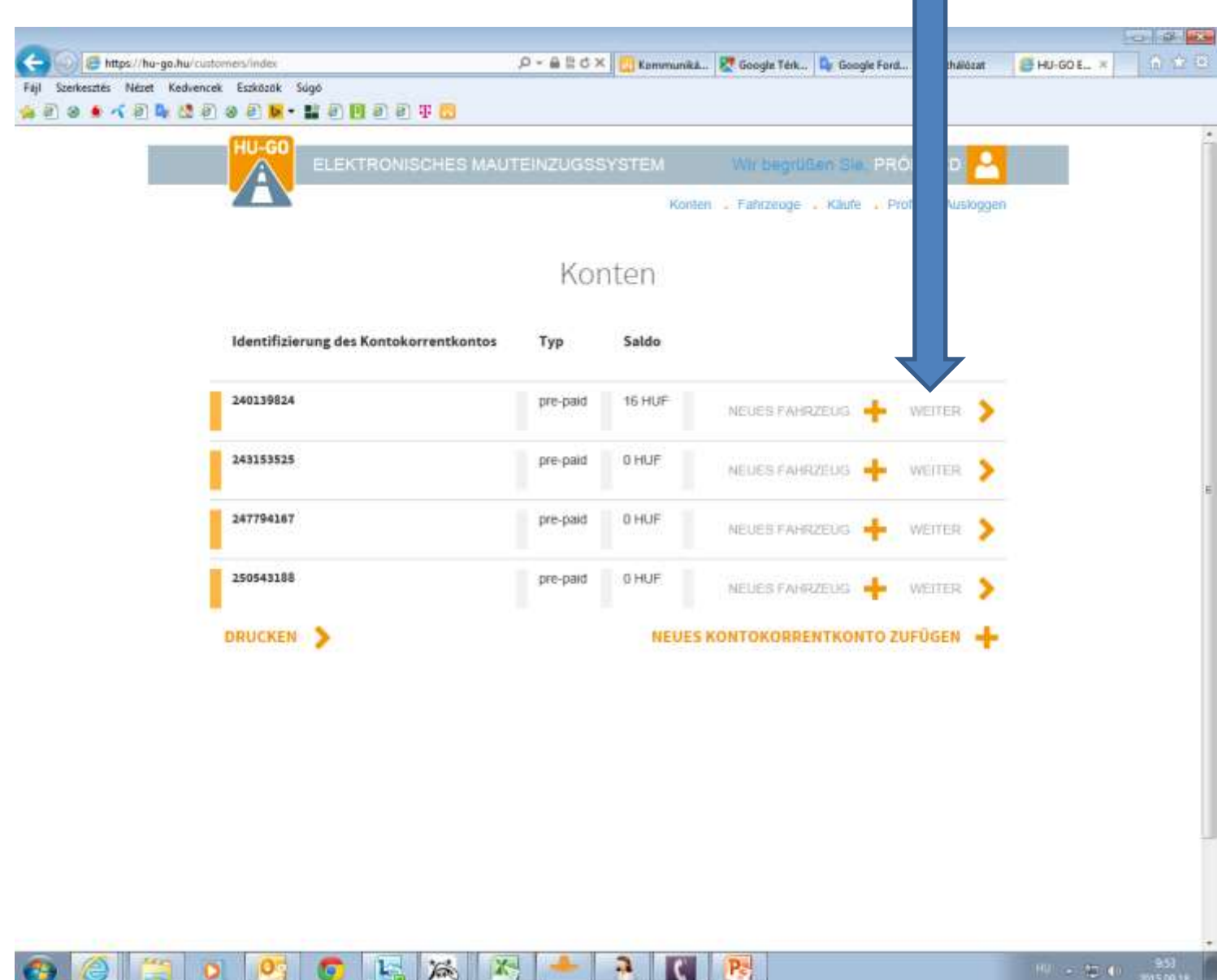

C

0

#### Fahrzeuge dieses Kontokorrentkontos

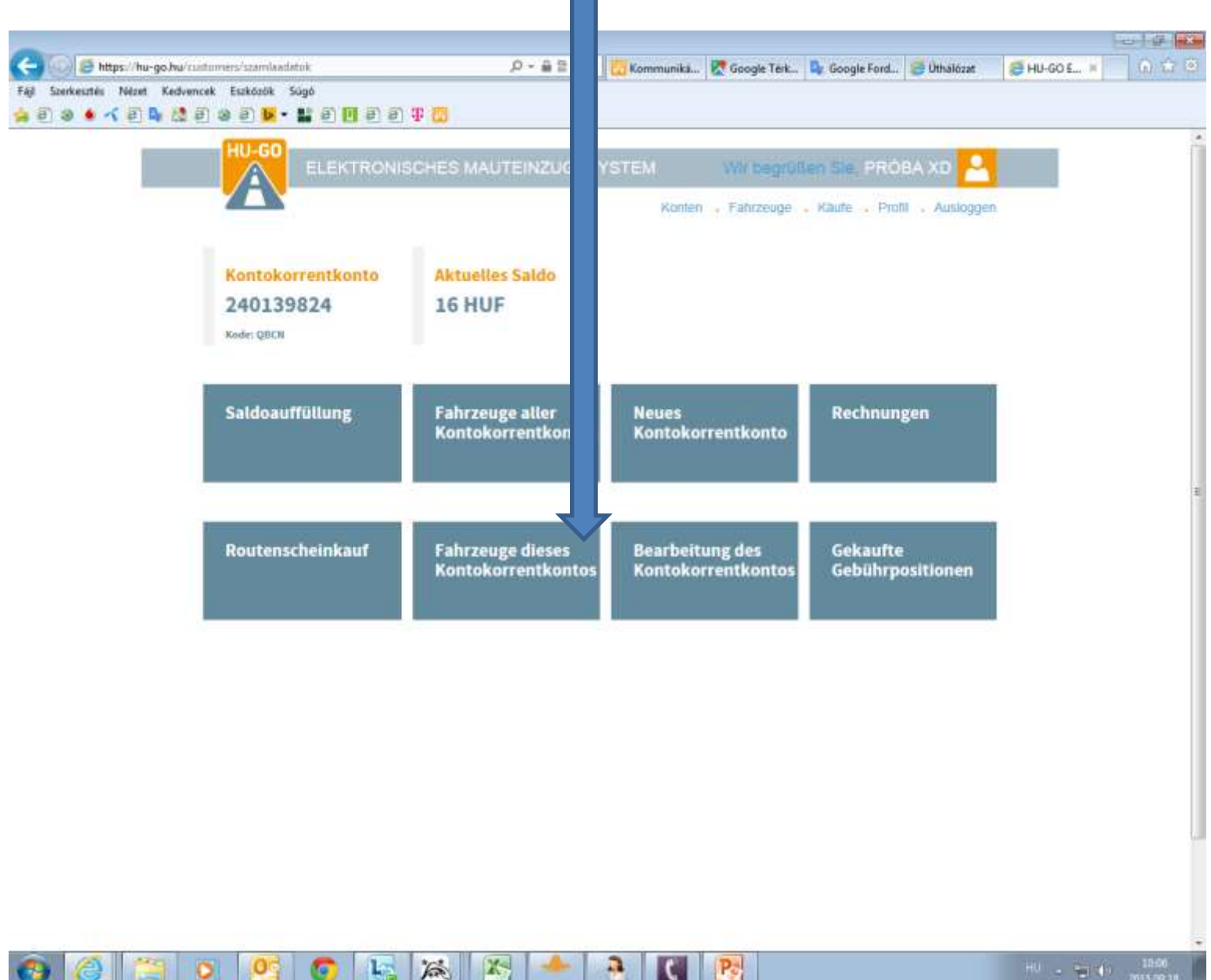

Wählen Sie unter dem Menüpunkt "Fahrzeuge dieses Kontokorrentkontos" die Option "Löschen" und klicken Sie auf "OK"!

| 2 0 🐠 🔨 E 🗣 🐏 i | ELE                        | E E E T C      | MAUTEINZI | JGSSYSTEM                                                                                                    | s Win           | begrüßlen Blei PR       |                                                                                                    |   |
|-----------------|----------------------------|----------------|-----------|----------------------------------------------------------------------------------------------------|-----------------|-------------------------|----------------------------------------------------------------------------------------------------|---|
|                 |                            | Fabraug        | o diase   | Kont                                                                                                    | Ronten , Fahi   | zeuge . Kaule . F       | Profil - Ausloggen                                                                                                    |   |
|                 |                            | Fanizeug       | e alese   | 25 NONIC                                                                                                    | копен           | lkontos                 |                                                                                                    |   |
|                 | Kontokorrenti<br>240139824 | konto          |           |                                                                                                    |                 |                         |                                                                                                    |   |
|                 | Kennzeichen                | Hoheitszeichen | Kategorie | Eurokode                                                                                                    | OBU<br>Operator | OBU-<br>Identifizierung |                                                                                                    |   |
|                 | HUH111                     | н              | J2        | EURO1                                                                                                    |                 |                         | OBU-ZUORDNUNS                                                                                                    | ٢ |
|                 |                            |                | 708       | iler v                                                                                                    | OKNÍOTING       | EINES NEITEN FAI        |                                                                                                    |   |
|                 |                            |                | 2.01      | and the second second s | Annorione       | CHILS HESEN IN          | There are a second second seco |   |
|                 |                            |                |           |                                                                                                    |                 |                         |                                                                                                    |   |
|                 |                            |                |           |                                                                                                    |                 |                         |                                                                                                    |   |
|                 |                            |                |           |                                                                                                    |                 |                         |                                                                                                    |   |
|                 |                            |                |           |                                                                                                    |                 |                         |                                                                                                    |   |
|                 |                            |                |           |                                                                                                    |                 |                         |                                                                                                    |   |

**1** 

Über das Plattform wird das erfolgreich durchgeführte Löschen bestätigt, bzw. das gelöschte Kennzeichen wird nicht mehr in der Liste angezeigt.

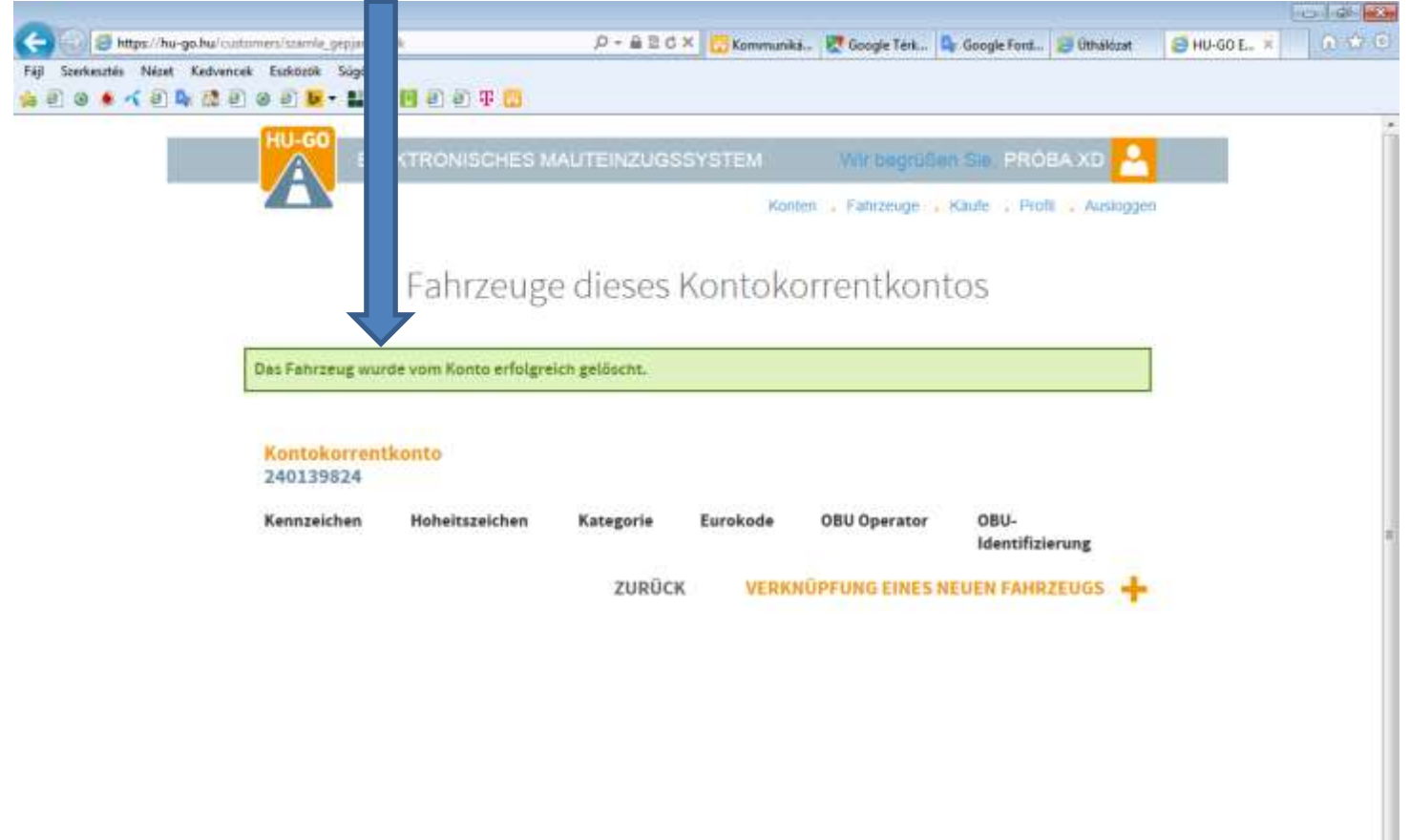

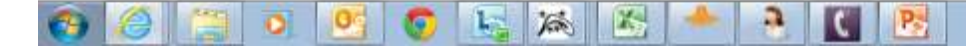

# Wählen Sie nach dem erfolgreichen Löschen den Menüpunkt "Fahrzeuge".

| 1 0 • < 1 0 <b>4</b> 2 1 | Image: Signation Signation Signate Signate Signation Signation Signation Signation Si |
|--------------------------|----------------------------------------------------------------------------------------------------|
|                          | Fahrzeuge dieses Kontokorrentkontos                                                                                                    |
|                          | Das Fahrzeug wurde vom Konto erfolgreich gelöscht.                                                                                                    |
|                          | Kontokorrentkonto<br>240139824                                                                                                    |
|                          | Kennzeichen Hoheitszeichen Kategorie Eurokode OBU Operator OBU-                                                                                                    |
|                          |                                                                                                    |
|                          | ZURÜCK VERKNÜPFUNG EINES NEUEN FAHRZEUGS                                                                                                    |
|                          | ZURÜCK VERKNÜPFUNG EINES NEUEN FAHRZEUGS                                                                                                    |
|                          | ZURÜCK VERKNÜPFUNG EINES NEUEN FAHRZEUGS                                                                                                    |

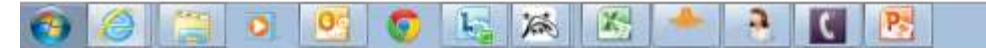

Unter dem Menüpunkt "Fahrzeuge aller Kontokorrentkonten" ist ebenfalls auf "Löschen" und "OK" zu klicken, das Plattform bestätigt das Löschen und das Fahrzeug wird aus dem Profil endgültig entfernt

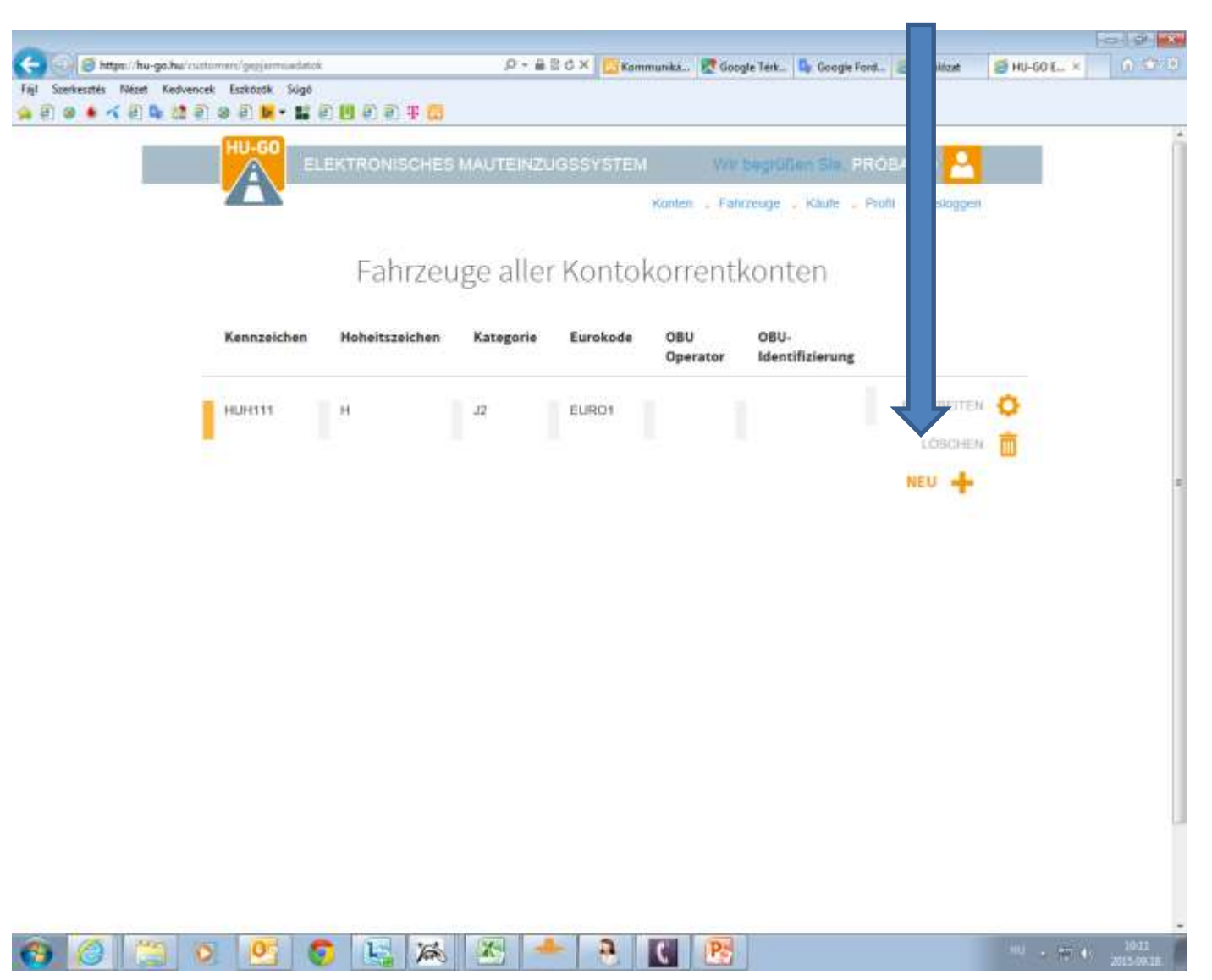